# How to co-brand a CO HERO Certificate PDF

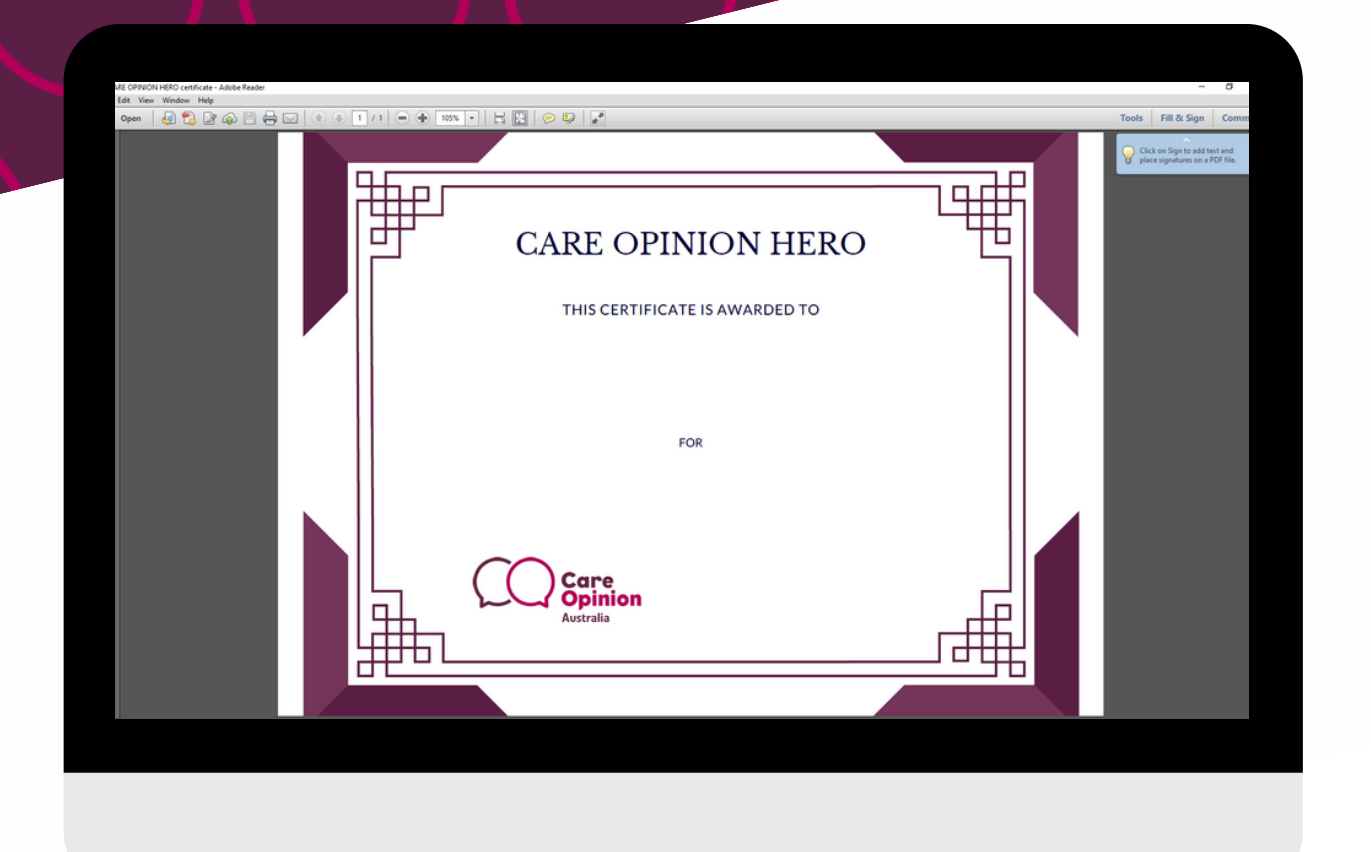

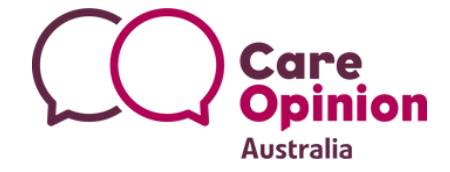

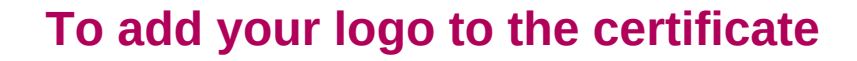

CARE-OPINION-HERO-certificate - Adobe Acrobat Pro 2017 File Edit View Window Help

| IC | 5 | <u>U</u> ndo                                                                                                | Ctrl+Z       |
|----|---|----------------------------------------------------------------------------------------------------|--------------|
|    | ¢ | <u>R</u> edo                                                                                                | Shift+Ctrl+Z |
| É. |   | Cu <u>t</u>                                                                                                 | Ctrl+X       |
|    | E | <u>С</u> ору                                                                                                | Ctrl+C       |
|    | Ê | <u>P</u> aste                                                                                               | Ctrl+V       |
| L  |   | <u>D</u> elete                                                                                              |              |
| Ľ  |   | Select All                                                                                                  | Ctrl+A       |
| Ŀ  |   | Deselect All                                                                                                | Shift+Ctrl+A |
|    |   |                                                                                                    |              |
|    |   | Copy File to Clip <u>b</u> oard                                                                             |              |
| r  |   | Copy File to Clip <u>b</u> oard<br>Ed <u>i</u> t Text & Images                                              |              |
| E  | 6 | Copy File to Clip <u>b</u> oard<br>Edit Text & Images<br>T <u>a</u> ke a Snapshot                           |              |
|    | 0 | Copy File to Clip <u>b</u> oard<br>Edit Text & Images<br>T <u>a</u> ke a Snapshot<br>Chec <u>k</u> Spelling |              |

1. Open the CO HERO certificate PDF in adobe.

2. On the left hand side, drop down the 'Edit' tab. Select 'Edit Text & Images'.

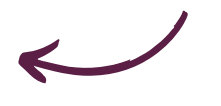

### 3. Select 'Add Image' from the top bar.

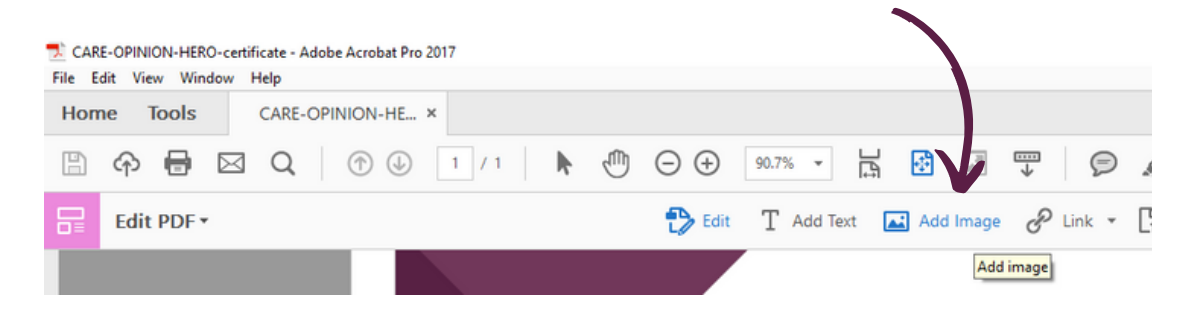

# 4. Search in your files and select your logo. Click 'Open'.

|     | CareOpinionAust<br>ralia-logo-full-co<br>lour-rgb1200x440 | CareOpinionAust<br>ralia-logo-full-co<br>lour-rgb-little | CareOpinionAust<br>ralia-logo-full-co<br>lour-rgb-narrow | CareOpinionAust<br>ralia-logo-full-co<br>lour-rgb-small | v |             |
|-----|-----------------------------------------------------------|----------------------------------------------------------|----------------------------------------------------------|---------------------------------------------------------|---|-------------|
| ame | CareOpinionAustral                                        | ~                                                        | All Image Files (*.bmp,*.rle,*.dił ∨                     |                                                         |   |             |
|     |                                                           |                                                          |                                                          |                                                         |   | Open Cancel |

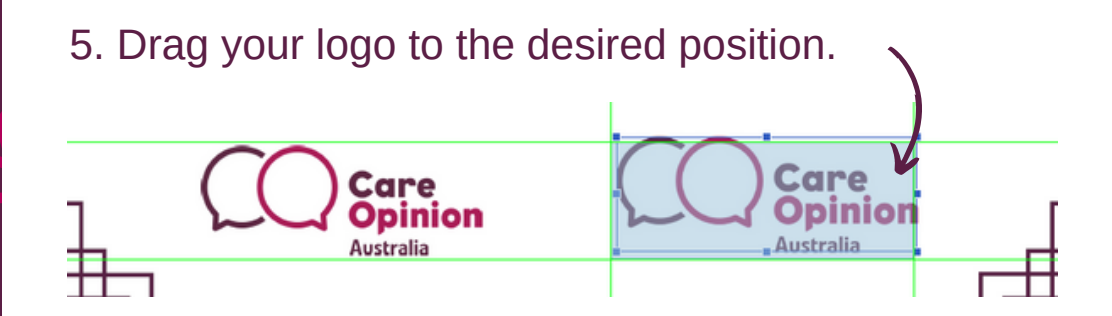

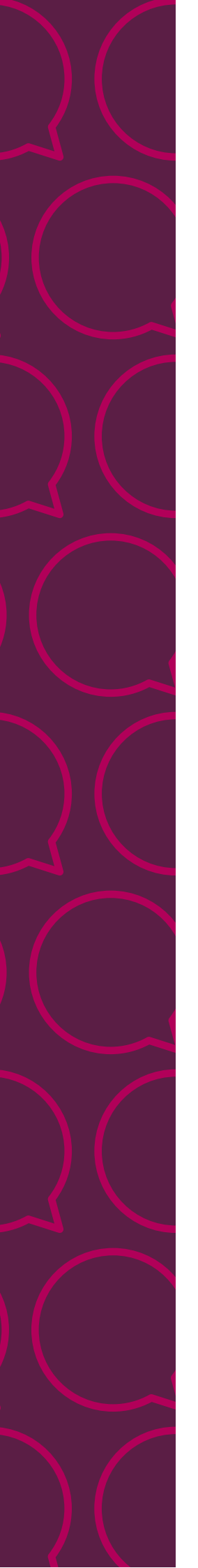

# To add the nominated staff members name

1. Open your co-branded certificate.

2. On the left hand side, drop down the 'Edit' tab. Select 'Edit Text & Images'.

3. Select 'Add Text' from the top bar. Your cursor will become a text typing icon.

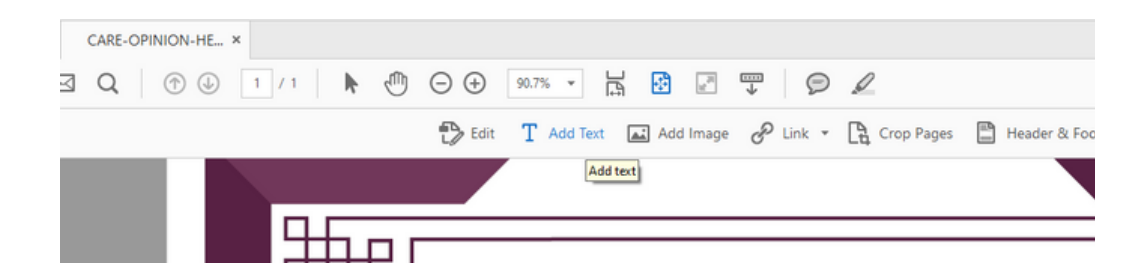

4. Add your text. Text can be moved by selecting the text box.

#### THIS CERTIFICATE IS AWARDED TO

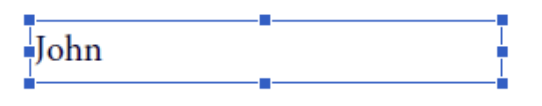

FOR

## 5. Don't forget to save!